Opening a fillable form in Windows 10's Microsoft Edge results in the inability to enter content and save the document. This is because Microsoft Edge does not allow for Active X controls.

To use the fillable form in Windows 10's Microsoft Edge, open the document and click on the three dots located at the upper right of the Browser. Select "Open with Internet Explorer" on the menu.

You will now see the form with highlighted fields and have the ability to edit and save the document.

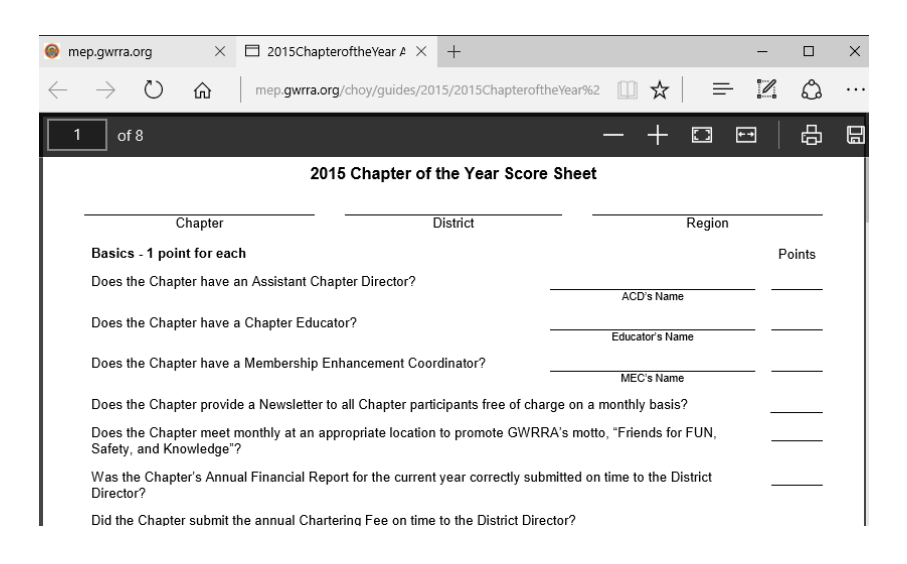

| 🔵 mep.gwrra.org |                                                                                                    | $\square$ 2015ChapteroftheYear A $	imes$                                                         | +                    |                     |                |     | -    |   | $\times$ |
|-----------------|----------------------------------------------------------------------------------------------------|--------------------------------------------------------------------------------------------------|----------------------|---------------------|----------------|-----|------|---|----------|
|                 | $\Leftrightarrow$ $\circlearrowright$ $\circlearrowright$                                                                               | → Ů ⋒   mep.gwrra.org/choy/guides/2015/2015Chap                                                  |                      | eroftheYear%2       | □ ☆            | ₽   | 1    | ٩ |          |
|                 | 1 of 8                                                                                                    |                                                                                                  |                      | New window          | w              |     |      |   |          |
|                 | 2015 Chapter of the Year S                                                                                                    |                                                                                                  | New InPrivate window |                     |                |     |      |   |          |
| I               | Chapter District                                                                                                    |                                                                                                  |                      |                     |                |     |      |   |          |
| I               | Basics - 1 point for each                                                                                                    |                                                                                                  | Zoom                 |                     |                | — 1 | 100% | + |          |
| I               | Does the Chapter have an Assistant Chapter Director?                                                                                    |                                                                                                  |                      |                     |                |     |      |   |          |
|                 | Does the Chapter have a Chapter Educator?                                                                                               |                                                                                                  | Cast media           | to device           |                |     |      |   |          |
| l               | Does the Chapter have a Membership Enhancement Coordinator?<br>Does the Chapter provide a Newsletter to all Chapter participants free o |                                                                                                  |                      | Find on page        |                |     |      |   |          |
| l               |                                                                                                    |                                                                                                  |                      | Print               |                |     |      |   |          |
| l               | Does the Chapter meet<br>Safety, and Knowledge"                                                                                         | Does the Chapter meet monthly at an appropriate location to promote G<br>Safety, and Knowledge"? |                      | Pin this pag        | e to Start     |     |      |   |          |
|                 | Was the Chapter's Annu<br>Director?                                                                                                    | Was the Chapter's Annual Financial Report for the current yea<br>Director?                       |                      | F12 Developer Tools |                |     |      |   |          |
|                 | Did the Chapter submit                                                                                                    | Did the Chapter submit the annual Chartering Fee on time to the Distric                          |                      | Open with I         | nternet Explor | er  |      |   |          |
|                 |                                                                                                    |                                                                                                  |                      | Send feedba         | ack            |     |      |   |          |

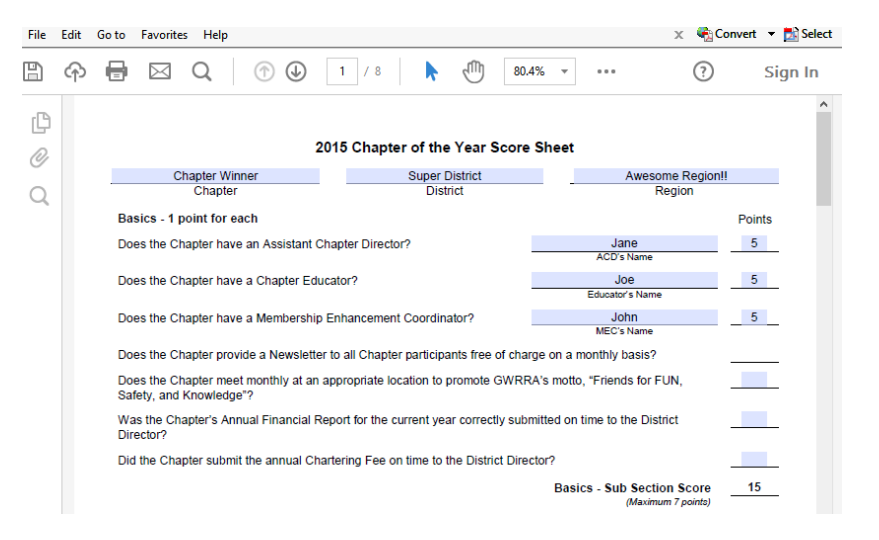